# How to configure SIP account

(KX-UDS/UDT series)

No. 41-009

August 21 , 2012

Ver.1.0

**Panasonic Corporation** 

#### Abstract about this document

This document describe about how to configure SIP account.

#### **Revision history**

| Date          | Version  | Revision        | Firmware version |
|---------------|----------|-----------------|------------------|
| Aug. 21, 2012 | Ver. 1.0 | Initial Release | All versions     |

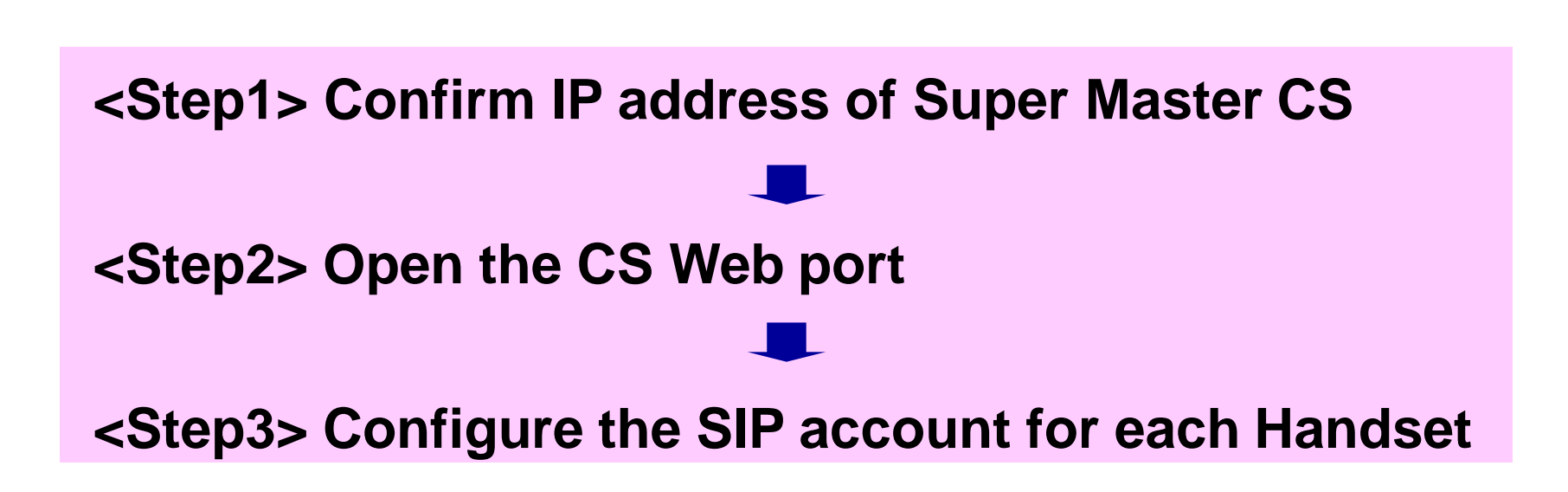

# <Step1> How to confirm IP Address of Super Master CS

#### **Master CS IP address**

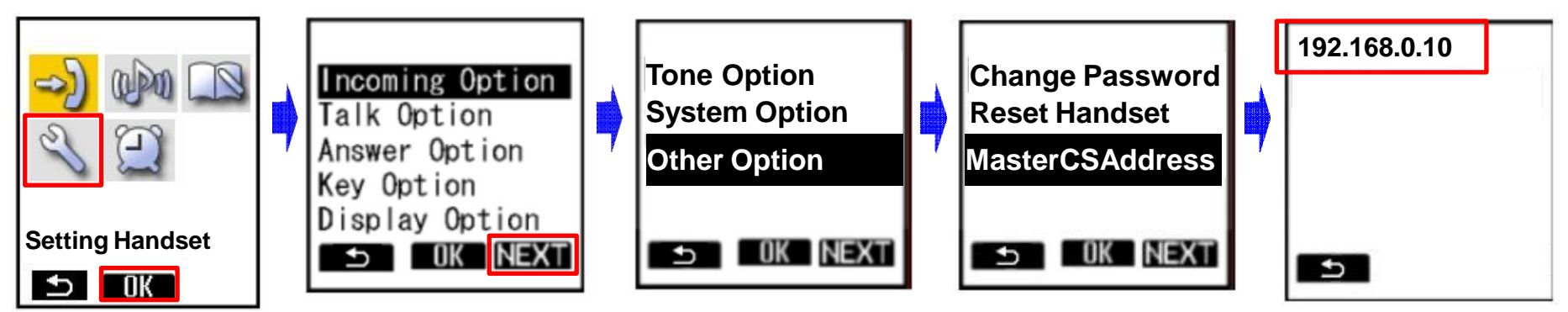

- 1. Turn on the PS.
- 2. Press [Menu] or the [CENTER] navigation key.
- 3. Select "Setting Handset" and then press [OK].
- 4. Press [NEXT].
- 5. Select "Other Option" and then press [OK].
- 6. Select "MasterCSAddress" and the press [OK].
  - Display the Master CS IP address.

# <Step2> How to Open the CS Web port

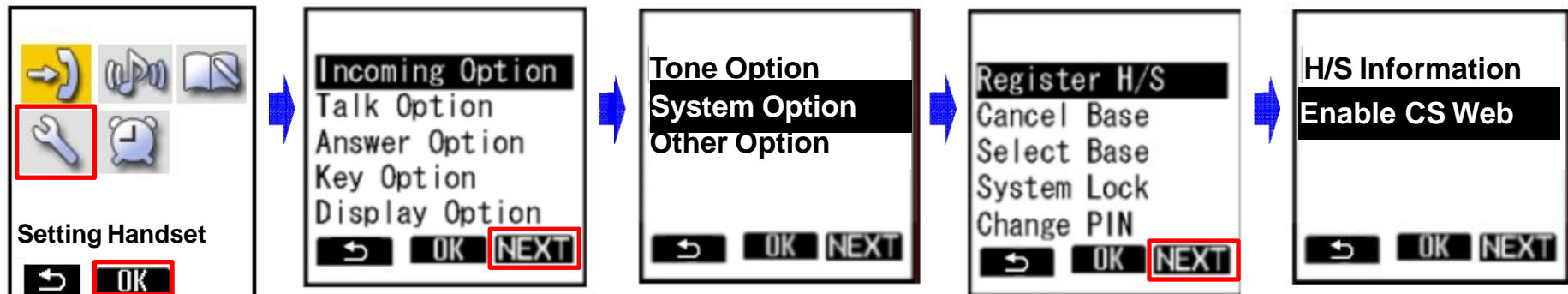

- 1. Turn on the PS.
- 2. Press [Menu] or the [CENTER] navigation key.
- 3. Select "Setting Handset" and then press [OK].
- 4. Press [NEXT].
- 5. Select "System Option" and then press [OK].
  - You may need to enter a system password to access this menu.
- 6. Press [NEXT] to display the second screen, select "Enable CS Web", and then press [OK].
- 7. When the operation is complete, "CS Web Enabled" is displayed.

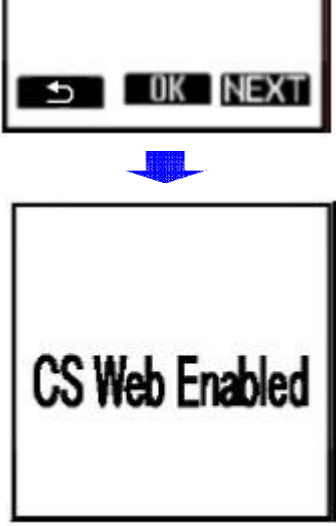

### <Step3> Configure the SIP account for each Handset

| Panasonic                                   |                                                                                                  |               | 2.          |                |                         |                                   |                               |                     |                |
|---------------------------------------------|--------------------------------------------------------------------------------------------------|---------------|-------------|----------------|-------------------------|-----------------------------------|-------------------------------|---------------------|----------------|
| SIP CS KX-UDS124                            | Status Network                                                                                   | System        | VolP        | Telephone      | Maintenance             |                                   |                               |                     |                |
| Web Logout<br>Web Port Close                | PS Registration                                                                                  |               |             |                |                         | Panasonic                         |                               |                     |                |
| System                                      | PS Registration                                                                                  |               |             |                |                         | SIP CS KX-UDS124                  | Status Network Sy             | stem VolP Telephone | Maintenance    |
| Web Language<br>Administrator Password      | Please push the "Stop PS Registration" button to stop on the way after starting PS Registration. |               |             |                | e way after starting PS | Web Logout                        | SIP Settings - PS [Line 1] 6. |                     |                |
| Change User Password<br>Web Server Settings | PS Registration                                                                                  | ]             | Start PS    | Registration   |                         | Web Port Close                    |                               |                     | Back           |
| Time Setting                                | Please push the "Delete PS Registration" to delete registered PS                                 |               |             |                |                         | System                            | PS Name                       |                     |                |
| CS Name                                     | PS Registration Delet                                                                            | te            | Delete P    | S Registration |                         | Web Language                      | PS Name                       | UDT111              |                |
| Air Settings                                | 1- 21- 41- 61- 81- 10                                                                            | 01- 121- 141- | 161- 181- 2 | 201- 221- 241- |                         | Change User Password              | Phone Number                  | 4011                | <mark>.</mark> |
| CS Management                               | PS Name / Number                                                                                 | _             |             |                |                         | Web Server Settings               |                               |                     |                |
| CS Monitor                                  | No. PS Name                                                                                      | Select But    | ton Ph      | one Number     | Wireless Status         | Time Setting Time Adjust Settings | SIP Authentication            |                     |                |
| PS Registration 2                           | 1 UDT111                                                                                         | Line1 SIP Se  | etting      |                | Un Registered           | CS Name                           | Authentication ID             | 123456789           |                |
| - PS Settings                               |                                                                                                  | Line2 SIP Se  | etting <    |                |                         | Air Settings                      | Authentication Password       | •••••               |                |
|                                             | 2 UDT121                                                                                         | Line1 SIP Se  | etting      | 4.             | Un Registered           | Tree Survey                       | SIP Source Port               |                     |                |
| 3                                           | . ^                                                                                              | Line2 SIP Se  | etting      |                |                         | CS Monitor                        | Source Port                   | 5061 [1024-49151]   |                |
|                                             | 3                                                                                                | Line1 SIP Se  | etting      |                | Un Registered           | PS Registration                   |                               |                     |                |
|                                             |                                                                                                  | Line2 SIP Se  | etting      |                |                         |                                   | <b>6.</b> }                   | All Save Cancel     |                |
|                                             | 3                                                                                                |               | Sava C      | Cancel         |                         | ID and Password for               | administrator                 | 7                   |                |
| J. Ali Save Calice                          |                                                                                                  |               |             |                |                         | ID : admin                        |                               |                     |                |
| 1. Log in to the Super Master CS.           |                                                                                                  |               |             |                | er CS.                  | Password : adminpa                | ass                           |                     |                |

- 2. In the [System] tab, select [PS Registration]. [System]  $\rightarrow$  [PS Registration]
- 3. Enter an extension name in PS Name and Click [All Save].
- 4. Press [Line1 SIP Setting] or [Line2 SIP Setting].
- 5. Enter the "Phone Number".

(Enter "Authentication ID" and "Authentication Password" If necessary.)

- 6. Click [All Save] and click [Back].
- 7. Repeat 2 to 5 for each PS.